# Лабораторная работа: просмотр ARP с помощью интерфейса командной строки Windows, интерфейса командной строки IOS и Wireshark

Топология

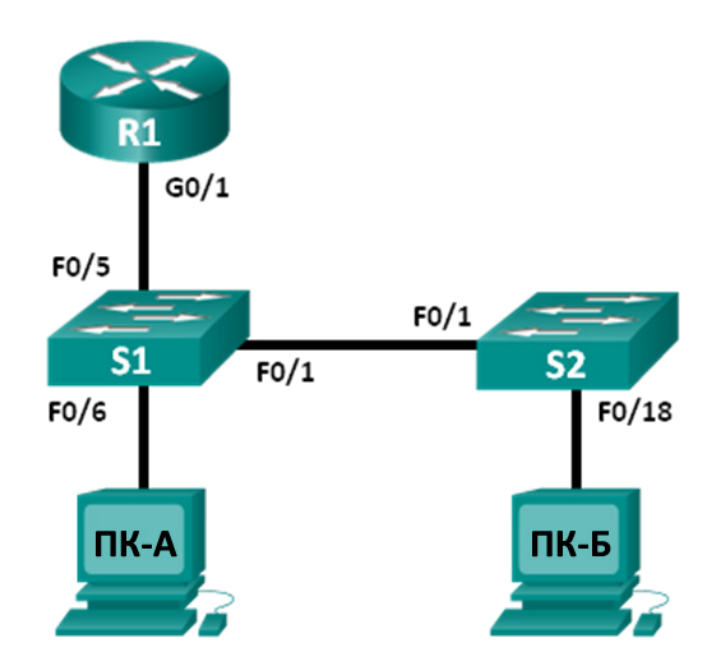

### Таблица адресации

| Устройство | Интерфейс          | IP-адрес     | Маска подсети | Шлюз по<br>умолчанию |  |  |
|------------|--------------------|--------------|---------------|----------------------|--|--|
| R1         | G0/1               | 192.168.1.1  | 255.255.255.0 | Недоступно           |  |  |
| S1         | VLAN 1             | 192.168.1.11 | 255.255.255.0 | 192.168.1.1          |  |  |
| S2         | VLAN 1             | 192.168.1.12 | 255.255.255.0 | 192.168.1.1          |  |  |
| ПК-А       | Сетевой<br>адаптер | 192.168.1.3  | 255.255.255.0 | 192.168.1.1          |  |  |
| ПК-Б       | Сетевой<br>адаптер | 192.168.1.2  | 255.255.255.0 | 192.168.1.1          |  |  |

### Задачи

Часть 1. Создание и настройка сети

Часть 2. Использование команды ARP в OC Windows

Часть 3. Использование команды show arp в IOS

### Часть 4. Анализ обмена сообщениями ARP с помощью программы Wireshark

### Исходные данные/сценарий

Протокол разрешения адресов (ARP) используется протоколом TCP/IP для сопоставления IP-адреса уровня 3 с MAC-адресом уровня 2. Когда кадр помещается в сеть, он должен содержать MAC-адрес назначения. Для динамического определения MAC-адреса устройства назначения по локальной сети отправляется широковещательный запрос ARP. Устройство, которое содержит IP-адрес назначения, отвечает, и MAC-адрес записывается в ARP-кэш. Каждое устройство в локальной сети имеет собственный ARP-кэш или небольшой участок в ОЗУ, где хранятся результаты ARP. Таймер ARP-кэша удаляет ARP-записи, которые не использовались в течение определённого периода времени.

ARP — яркий пример компромисса производительности. При отсутствии кэша протокол ARP должен непрерывно запрашивать трансляцию адресов каждый раз при помещении кадра в сеть. В этом случае для установления связи прибавляется время ожидания, что может вызвать перегрузку локальной сети. И наоборот, неограниченное время ожидания может привести к ошибкам устройств, которые покидают сеть или меняют адрес уровня 3.

Администратор сети должен знать о протоколе ARP, даже если не может с ним взаимодействовать на регулярной основе. ARP — это протокол, который позволяет сетевым устройствам обмениваться данными с протоколом TCP/IP. Без него невозможно эффективно построить датаграмму для адреса назначения уровня 2. Кроме того, ARP может создавать риски для безопасности. Хакеры используют ARP-спуфинг, или «отравление» ARP-кэша, для внедрения в сети неверных MAC-адресов. Злоумышленник генерирует ложный MAC-адрес устройства, в результате чего кадры передаются на неверный адрес назначения. Ручная конфигурация статических связей ARP — это один из способов предотвращения атак на основе протокола ARP. И, наконец, для предотвращения несанкционированного доступа к сети на устройствах Cisco можно настроить список авторизированных MAC-адресов.

В данной лабораторной работе вам предстоит открыть таблицу ARP с помощью команд ARP в маршрутизаторах Windows и Cisco. Кроме того, вы очистите ARP-кэш и добавите статические записи ARP.

Примечание. Маршрутизаторы, используемые на практических занятиях ССNA: маршрутизаторы с интеграцией сервисов серии Cisco 1941 (ISR) установленной версии Cisco IOS 15.2(4) M3 (образ universalk9). Используемые коммутаторы: семейство коммутаторов Cisco Catalyst 2960 версии CISCO IOS 15.0(2) (образ lanbasek9). Можно использовать другие маршрутизаторы, коммутаторы и версии CISCO IOS. В зависимости от модели и версии Cisco IOS выполняемые доступные команды и выводы могут отличаться от данных, полученных в ходе лабораторных работ. Точные идентификаторы интерфейса см. в таблице сводной информации об интерфейсах маршрутизаторов в конце данной лабораторной работы.

**Примечание.** Убедитесь, что информация, имеющаяся на маршрутизаторе и коммутаторе, удалена и они не содержат файлов загрузочной конфигурации. Если вы не уверены, что сможете это сделать, обратитесь к инструктору.

### Необходимые ресурсы

- 1 маршрутизатор (Cisco 1941 с универсальным образом МЗ версии CISCO IOS 15.2(4) или аналогичным)
- 2 коммутатора (Cisco 2960, ПО CISCO IOS версии 15.0(2), образ lanbasek9 или аналогичный)
- Два ПК (Windows 7, Vista или XP с установленным эмулятором терминала, например Tera Term, и программой Wireshark)
- Консольные кабели для настройки устройств CISCO IOS через консольные порты
- Кабели Ethernet в соответствии с топологией

**Примечание**. Интерфейсы Fast Ethernet на коммутаторах Cisco 2960 определяют тип подключения автоматически, поэтому между коммутаторами S1 и S2 можно использовать прямой кабель Ethernet. При использовании коммутатора Cisco другой модели может потребоваться кроссовый кабель Ethernet.

## Часть 1: Создание и настройка сети

- Шаг 1: Подключите сеть в соответствии с топологией.
- Шаг 2: Настройте IP-адреса устройств в соответствии с таблицей адресации.
- Шаг 3: Проверьте подключение к сети, отправив с ПК-Б эхо-запросы с помощью команды ping на все устройства.

### Часть 2: Использование команды ARP в OC Windows

Команда **arp** позволяет пользователю просматривать и изменять ARP-кэш в OC Windows. Команда вводится в командную строку Windows.

#### Шаг 1: Отобразите ARP-кэш.

а. Откройте окно командной строки на ПК-А и введите arp.

C:\Users\User1> **arp** 

```
Displays and modifies the IP-to-Physical address translation tables used by address resolution protocol (ARP).
```

```
ARP -s inet_addr eth_addr [if_addr]
ARP -d inet_addr [if_addr]
ARP -a [inet addr] [-N if addr] [-v]
```

| -a             | Displays current ARP entries by interrogating the current      |
|----------------|----------------------------------------------------------------|
|                | protocol data. If inet_addr is specified, the IP and Physical  |
|                | addresses for only the specified computer are displayed. If    |
|                | more than one network interface uses ARP, entries for each ARP |
|                | table are displayed.                                           |
| -g             | Same as -a.                                                    |
| -v             | Displays current ARP entries in verbose mode. All invalid      |
|                | entries and entries on the loop-back interface will be shown.  |
| inet_addr      | Specifies an internet address.                                 |
| -N if_addr     | Displays the ARP entries for the network interface specified   |
|                | by if_addr.                                                    |
| -d             | Deletes the host specified by inet_addr. inet_addr may be      |
|                | wildcarded with * to delete all hosts.                         |
| -s             | Adds the host and associates the Internet address inet_addr    |
|                | with the Physical address eth_addr. The Physical address is    |
|                | given as 6 hexadecimal bytes separated by hyphens. The entry   |
|                | is permanent.                                                  |
| eth_addr       | Specifies a physical address.                                  |
| if_addr        | If present, this specifies the Internet address of the         |
|                | interface whose address translation table should be modified.  |
|                | If not present, the first applicable interface will be used.   |
| Example:       |                                                                |
| > arp -s 157.5 | 55.85.212 00-aa-00-62-c6-09 Adds a static entry.               |

с. Введите arp —a, чтобы отобразить таблицу ARP.

```
C:\Users\User1> arp -a
```

```
Interface: 192.168.1.3 --- 0xb
 Internet Address Physical Address
                                        Type
 192.168.1.1
                    d4-8c-b5-ce-a0-c1
                                       dynamic
 192.168.1.255
                    ff-ff-ff-ff-ff
                                       static
 224.0.0.22
                    01-00-5e-00-00-16
                                       static
 224.0.0.252
                    01-00-5e-00-00-fc
                                       static
 239.255.255.250
                    01-00-5e-7f-ff-fa
                                        static
```

Примечание. В ОС Windows XP таблица ARP будет пустой (как показано ниже).

C:\Documents and Settings\User1> **arp** -**a** No ARP Entries Found.

d. Отправьте эхо-запрос с помощью команды ping с ПК-А на ПК-Б для динамического добавления записей в ARP-кэш.

C:\Documents and Settings\User1> ping 192.168.1.2

Interface: 192.168.1.3 --- 0xb Internet Address Physical Address Type 192.168.1.2 00-50-56-be-f6-db dynamic

Назовите физический адрес узла с IP-адресом 192.168.1.2.

### Шаг 2: Настройте записи в ARP-кэш вручную.

C:\Users\User1> arp -a

Чтобы удалить записи из ARP-кэша, выполните команду **arp –d {inet- addr | \*}**. Можно удалить адреса по отдельности, указав соответствующие IP-адреса, либо стереть сразу все записи с помощью подстановочного символа \*.

Убедитесь в том, что ARP-кэш содержит следующие записи: шлюз по умолчанию R1 G0/1 (192.168.1.1), ПК-Б (192.168.1.2) и оба коммутатора (192.168.1.11 и 192.168.1.12).

- а. С ПК-А отправьте эхо-запросы с помощью команды ping на все адреса в таблице адресов.
- b. Убедитесь в том, что все адреса добавлены в ARP-кэш. Если адрес в ARP-кэше отсутствует, отправьте эхо-запрос с помощью команды ping на адрес назначения и проверьте, добавлен ли адрес в ARP-кэш.

Interface: 192.168.1.3 --- 0xb Internet Address Physical Address Type 192.168.1.1 d4-8c-b5-ce-a0-c1 dynamic

| 192.168.1.2     | 00-50-56-be-f6-db | dynamic              |
|-----------------|-------------------|----------------------|
| 192.168.1.11    | 0c-d9-96-e8-8a-40 | <mark>dynamic</mark> |
| 192.168.1.12    | 0c-d9-96-d2-40-40 | dynamic              |
| 192.168.1.255   | ff-ff-ff-ff-ff    | static               |
| 224.0.0.22      | 01-00-5e-00-00-16 | static               |
| 224.0.0.252     | 01-00-5e-00-00-fc | static               |
| 239.255.255.250 | 01-00-5e-7f-ff-fa | static               |

с. Откройте командную строку от имени администратора. Нажмите кнопку Пуск и в поле Найти программы и файлы введите команду cmd. Когда появится значок cmd, нажмите на него правой кнопкой мыши и выберите параметр Запуск от имени администратора. Нажмите кнопку Да, чтобы разрешить этой программе вносить изменения.

**Примечание**. Пользователям Windows XP для изменения записей в ARP-кэше права администратора не требуются.

|           |       | Открыть                        |
|-----------|-------|--------------------------------|
|           | 0     | Запуск от имени администратора |
|           |       | Закрепить на панели задач 😡    |
|           |       | Закрепить в меню "Пуск"        |
|           |       | Восстановить прежнюю версию    |
|           |       | Отправить                      |
|           |       | Вырезать                       |
|           |       | Копировать                     |
|           |       | Удалить                        |
|           |       | Расположение файла             |
|           |       | Свойства                       |
| Ознакомит | ъся с | другими результатами           |
|           |       | 2                              |

d. В окне командной строки администратора введите arp –d \*. Эта команда удалит все записи из ARP-кэша. Убедитесь в том, что все записи из ARP-кэша удалены. Для этого в командной строке введите arp –a.

C:\windows\system32> **arp -d \*** C:\windows\system32> **arp -a** No ARP Entries Found.

е. Подождите несколько минут. Протокол обнаружения соседей снова начинает заполнять ARP-кэш.

C:\Users\User1> **arp** -a

Interface: 192.168.1.3 --- 0xb

| Internet Address | Physical Address | Туре   |
|------------------|------------------|--------|
| 192.168.1.255    | ff-ff-ff-ff-ff   | static |

Примечание. В Windows XP протокол обнаружения соседей не работает.

f. С ПК-А отправьте эхо-запрос с помощью команды ping на ПК-Б (192.168.1.2) и коммутаторы (192.168.1.11 и 192.168.1.12), чтобы добавить записи ARP. Убедитесь в том, что все записи ARP добавлены в ARP-кэш.

C:\Users\User1> **arp -a** 

| Interface: 192.168.1.3 | 0xb               |         |
|------------------------|-------------------|---------|
| Internet Address       | Physical Address  | Туре    |
| 192.168.1.2            | 00-50-56-be-f6-db | dynamic |
| 192.168.1.11           | 0c-d9-96-e8-8a-40 | dynamic |
| 192.168.1.12           | 0c-d9-96-d2-40-40 | dynamic |
| 192.168.1.255          | ff-ff-ff-ff-ff    | static  |

- g. Запишите физический адрес коммутатора S2.
- h. Чтобы удалить отдельную запись ADR, введите команду **arp- d** *inet-addr*. Чтобы удалить запись ARP для коммутатора S2, в командной строке введите **arp -d 192.168.1.12**.

C:\windows\system32> arp -d 192.168.1.12

i. Чтобы проверить, удалена ли запись ARP для коммутатора S2 из ARP-кэша, введите arp -a.

C:\Users\User1> arp -a

```
Interface: 192.168.1.3 --- 0xb
```

| Internet Address | Physical Address  | Туре    |
|------------------|-------------------|---------|
| 192.168.1.2      | 00-50-56-be-f6-db | dynamic |
| 192.168.1.11     | 0c-d9-96-e8-8a-40 | dynamic |
| 192.168.1.255    | ff-ff-ff-ff-ff    | static  |

j. Для добавления отдельной записи ARP введите команду arp –s inet\_addr mac\_addr. В данном примере будут использоваться IP- и MAC-адреса для коммутатора S2. Используйте MAC-адрес, записанный в шаге g.

```
C:\windows\system32> arp -s 192.168.1.12 0c-d9-96-d2-40-40
```

k. Запись ARP для коммутатора S2 должна добавиться в кэш.

### Часть 3: Использование команды show arp в IOS

В Cisco IOS ARP-кэш маршрутизаторов и коммутаторов можно также отображать с помощью команд **show arp** или **show ip arp**.

#### Шаг 1: Отобразите записи ARP на маршрутизаторе R1.

```
R1# show arpProtocolAddressAge (min)Hardware AddrTypeInterfaceInternet192.168.1.1-d48c.b5ce.a0c1ARPAGigabitEthernet0/1Internet192.168.1.200050.56be.f6dbARPAGigabitEthernet0/1Internet192.168.1.300050.56be.768cARPAGigabitEthernet0/1R1#
```

Обратите внимание на то, что первая запись интерфейса маршрутизатора G0/1 (шлюз по умолчанию для локальной сети) не имеет срока жизни. Срок жизни — это количество минут (мин), на протяжении которых запись содержалась в ARP-кэше. Для других записей это значение увеличивается. Протокол обнаружения соседей заполняет записи IP- и MAC-адресов на ПК-А и ПК-Б.

#### Шаг 2: Добавьте записи ARP на маршрутизатор R1.

Записи ARP можно добавлять в ARP-таблицу маршрутизатора, отправляя эхо-запросы с помощью команды ping на другие устройства.

а. Отправьте эхо-запрос с помощью команды ping с помощью команды ping на коммутатор S1.

```
R1# ping 192.168.1.11
```

```
Type escape sequence to abort.
Sending 5, 100-byte ICMP Echos to 192.168.1.11, timeout is 2 seconds:
.!!!!
Success rate is 80 percent (4/5), round-trip min/avg/max = 1/2/4 ms
```

 Убедитесь в том, что запись ARP для коммутатора S1 добавлена в таблицу ARP маршрутизатора R1.

```
R1# show ip arp
Protocol Address
                                   Hardware Addr
                                                        Interface
                         Age (min)
                                                  Type
Internet 192.168.1.1
                               _
                                   d48c.b5ce.a0c1 ARPA
                                                        GigabitEthernet0/1
Internet 192.168.1.2
                                   0050.56be.f6db ARPA
                               6
                                                        GigabitEthernet0/1
Internet 192.168.1.3
                                   0050.56be.768c ARPA
                                                        GigabitEthernet0/1
                               6
Internet 192.168.1.11 0 0cd9.96e8.8a40 ARPA GigabitEthernet0/1
R1#
```

Шаг 3: Отобразите записи ARP на коммутаторе S1.

```
S1# show ip arp
Protocol Address
                         Age (min)
                                    Hardware Addr
                                                   Type
                                                          Interface
Internet 192.168.1.1
                               46
                                    d48c.b5ce.a0c1 ARPA Vlan1
Internet 192.168.1.2
                                8
                                    0050.56be.f6db ARPA
                                                          Vlan1
Internet 192.168.1.3
                                8
                                    0050.56be.768c ARPA Vlan1
Internet 192.168.1.11
                                    0cd9.96e8.8a40 ARPA
                                                          Vlan1
S1#
```

### Шаг 4: Добавьте записи ARP на коммутаторе S1.

Записи ARP можно также добавлять в ARP-таблицу коммутатора, отправляя эхо-запросы с помощью команды ping на другие устройства.

а. С коммутатора S1 отправьте эхо-запрос с помощью команды ping на коммутатор S2.

```
S1# ping 192.168.1.12
Type escape sequence to abort.
Sending 5, 100-byte ICMP Echos to 192.168.1.12, timeout is 2 seconds:
.!!!!
Success rate is 80 percent (4/5), round-trip min/avg/max = 1/2/8 ms
```

b. Убедитесь в том, что запись ARP для коммутатора S2 добавлена в таблицу ARP коммутатора S1.

S1# show ip arpProtocol AddressAge (min) Hardware AddrTypeInternet192.168.1.15d48c.b5ce.a0c1ARPAVlan1

 Internet
 192.168.1.2
 11
 0050.56be.f6db
 ARPA
 Vlan1

 Internet
 192.168.1.3
 11
 0050.56be.768c
 ARPA
 Vlan1

 Internet
 192.168.1.11
 0cd9.96e8.8a40
 ARPA
 Vlan1

 Internet
 192.168.1.12
 2
 0cd9.96d2.4040
 ARPA
 Vlan1

 S1#
 0cd9.96d2.4040
 ARPA
 Vlan1

# Часть 4: Анализ обмена сообщениями ARP с помощью программы Wireshark

В части 4 вам предстоит изучить обмен сообщениями ARP, используя программу Wireshark для их захвата и оценки. Кроме того, вы проанализируете задержки сети, вызванные обменом сообщениями ARP между устройствами.

### Шаг 1: Настройте программу Wireshark для захвата пакетов.

- а. Запустите программу Wireshark.
- b. Выберите сетевой интерфейс, который будете использовать для захвата сообщений ARP.

### Шаг 2: Захватите и оцените сообщения ARP.

- a. Начните захват пакетов в программе Wireshark. С помощью фильтра отобразите только пакеты ARP.
- b. Очистите ARP-кэш, набрав в командной строке команду arp -d \*.
- с. Убедитесь в том, что ARP-кэш очищен.
- d. Отправьте эхо-запрос с помощью команды ping на шлюз по умолчанию с помощью команды ping 192.168.1.1.
- e. После отправки эхо-запроса на шлюз по умолчанию остановите захват данных программой Wireshark.
- f. В захваченных данных найдите сообщения ARP в панели сведений о пакетах.

Какой пакет ARP был первым? \_\_\_\_\_

| <u>F</u> ile <u>E</u> dit <u>V</u> iew <u>Go</u> <u>C</u> apture <u>A</u> nalyze <u>S</u> tatistics Telephony <u>T</u> ools <u>I</u> nternals <u>H</u> elp |             |
|----------------------------------------------------------------------------------------------------|-------------|
| ◉ ◉ ∡ ■ ∞   ⊨ ≞ ೫ ₴   ९ 수 ⇔ ې 주 ⊻   ⊟ ⊟   Ө ९ ७ ऌ । ≝ ⊠ ‰ %   Σ                                                                                            | <b>3</b>    |
| Filter: arp Expression Clear Apply Save                                                                                                    |             |
| No. Time Source Destination Protocol Length Info                                                                                                    |             |
| 6 1.795609000 Dell_19:55:92 Broadcast ARP 42 Who has 192.168.1.1? Tell                                                                                     | 192.168.1.3 |
| /1./960/5000 C15C0_45:/3:AL DEIL_19:55:92 ARP 60 192.168.1.1 15 AT C4:/1:TE                                                                                | 45:/3:al    |
|                                                                                                    |             |
| < III                                                                                                    | ,           |
| Frame 6: 42 bytes on wire (336 bits), 42 bytes cantured (336 bits) on interface 0                                                                          |             |
| Ethernet II, Src: Dell 19:55:92 (5c:26:0a:19:55:92), Dst: Broadcast (ff:ff:ff:ff:ff:ff)                                                                    |             |
| Address Resolution Protocol (request)                                                                                                    |             |
| Hardware type: Ethernet (1)                                                                                                    |             |
| Protocol type: IP (0x0800)                                                                                                    |             |
| Hardware size: 6                                                                                                    |             |
| Protocol size: 4                                                                                                    |             |
| opcode: request (1)                                                                                                    |             |
| Sender MAC address: Dell_19:55:92 (50:26:03:19:55:92)                                                                                                    |             |
| Sender TP address: 192.106.1.3 (192.106.1.3)                                                                                                    |             |
| Target TM address: 00.06_00.06_00.00.00.00.00.00.00                                                                                                    |             |
|                                                                                                    |             |
|                                                                                                    |             |
|                                                                                                    |             |
|                                                                                                    |             |
| 0000 ff ff ff ff ff ff 5c 26 0a 19 55 92 08 06 00 01\&U                                                                                                    |             |
| 0010 08 00 06 04 00 01 5c 26 0a 19 55 92 c0 a8 01 03\&U                                                                                                    |             |
|                                                                                                    |             |

Заполните приведённую ниже таблицу данными первого захваченного пакета ARP.

| Поле                  | Значение |
|-----------------------|----------|
| МАС-адрес отправителя |          |
| IP-адрес отправителя  |          |
| МАС-адрес назначения  |          |
| IP-адрес назначения   |          |

Какой пакет ARP был вторым? \_\_\_\_\_

-

| <u>F</u> ile <u>E</u>                                                                      | <u>E</u> dit <u>V</u> iew                                                                                                    | <u>G</u> o                                                                          | <u>C</u> apture                                                                            | <u>A</u> nalyze                                                                       | <u>S</u> tatistic                                                                      | s Telep                                                       | hony                                      | <u>T</u> ools                              | Interna                          | ls <u>H</u> elp   |          |                |            |              |               |      |        |        |        |
|--------------------------------------------------------------------------------------------|----------------------------------------------------------------------------------------------------|-------------------------------------------------------------------------------------|--------------------------------------------------------------------------------------------|---------------------------------------------------------------------------------------|----------------------------------------------------------------------------------------|---------------------------------------------------------------|-------------------------------------------|--------------------------------------------|----------------------------------|-------------------|----------|----------------|------------|--------------|---------------|------|--------|--------|--------|
| 0 0                                                                                        | ) 🔟 🔳                                                                                                    | Ø                                                                                   |                                                                                            | X 2                                                                                   |                                                                                        | ⇒ 🛸                                                           | I) 🖓                                      | _₽                                         |                                  | ; () ()           | Q        |                | **         | ¥.           | 2             | } %  | 6   1  | Ĵ.     |        |
| Filter:                                                                                    | arp                                                                                                    |                                                                                     |                                                                                            |                                                                                       |                                                                                        |                                                               |                                           |                                            | ▼ Exp                            | ression           | Cle      | ear A          | pply       | Save         |               |      |        |        |        |
| No.                                                                                        | Time                                                                                                    |                                                                                     | Source                                                                                     |                                                                                       | Desti                                                                                  | nation                                                        |                                           | Pro                                        | otocol                           | Length            | Info     | o              |            |              |               |      |        |        |        |
| 6                                                                                          | 1.795609                                                                                                    | 000                                                                                 | Dell_1                                                                                     | L9:55:9                                                                               | 2 Bro                                                                                  | adcast                                                        |                                           | AF                                         | ۲P                               | 42                | 2 Wh     | ho ha          | s 19       | 2.16         | 8.1.1         | ?    | Tell   | 192.10 | 58.1.3 |
| 7                                                                                          | 1.796075                                                                                                    | 000                                                                                 | Cisco_                                                                                     | _45:73:                                                                               | al Del                                                                                 | 1_19:5                                                        | 5:92                                      | AF                                         | RP                               | 60                | 0 19     | 92.16          | 8.1.       | 1 is         | at c          | 4:7  | 1:fe:  | 45:73  | a1 👘   |
|                                                                                            |                                                                                                    |                                                                                     |                                                                                            |                                                                                       |                                                                                        |                                                               |                                           |                                            |                                  |                   |          |                |            |              |               |      |        |        |        |
| •                                                                                          |                                                                                                    |                                                                                     |                                                                                            |                                                                                       |                                                                                        |                                                               | 111                                       |                                            |                                  |                   |          |                |            |              |               |      |        |        | •      |
| <pre>     Fra     Eth     Add     H     P     H     P     O     S     S     T     T </pre> | ame 7: 60<br>mernet I<br>dress Res<br>dardware<br>Protocol<br>dardware<br>Protocol<br>opcode: n<br>Sender M<br>Sender I<br>farget I<br>farget I | ) byt<br>, sr<br>solut<br>type<br>size<br>size<br>eply<br>C ac<br>adc<br>adc<br>adc | es on<br>c: Cis<br>ion Pr<br>: Ethe<br>: IP (<br>2: 6<br>(2)<br>dress:<br>dress:<br>dress: | wire (<br>co_45:<br>otocol<br>rnet ()<br>0x0800<br>Cisco<br>192.16<br>Dell_<br>192.16 | 480 bit:<br>73:a1 (<br>(reply<br>L)<br>)<br>_45:73:<br>8.1.1 (:<br>19:55:9<br>8.1.3 (: | s), 60<br>c4:71:<br>)<br>a1 (c4<br>L92.16<br>2 (5c:<br>L92.16 | byte:<br>fe:45<br>8.1.1<br>26:0a<br>8.1.3 | s cap<br>:73:a<br>e:45:<br>)<br>:19:5<br>) | tured<br>1), D<br>73:a1<br>5:92) | (480 k<br>st: De] | Dits     | s) or<br>19:55 | int<br>:92 | erfa<br>(5c: | ce 0<br>26:0a | ::19 | 9:55:9 | )2)    |        |
| 0000<br>0010<br>0020<br>0030                                                               | 5c 26 0<br>08 00 0<br>5c 26 0<br>00 00 0                                                                                                    | a 19<br>6 04<br>a 19<br>0 00                                                        | 55 92<br>00 02<br>55 92<br>00 00                                                           | c4 71<br>c4 71<br>c0 a8<br>00 00                                                      | fe 45<br>fe 45<br>01 03<br>00 00                                                       | 73 al<br>73 al<br>00 00<br>00 00                              | 08 06<br>c0 a8<br>00 00                   | 5 00 (<br>3 01 (<br>) 00 (                 | 01 \<br>01 .<br>00 \             | (&U<br>(&U        | q.<br>q. | ES<br>ES       |            |              |               |      |        |        |        |

Заполните приведённую ниже таблицу данными второго захваченного пакета ARP.

| Поле                  | Значение |
|-----------------------|----------|
| МАС-адрес отправителя |          |
| IP-адрес отправителя  |          |
| МАС-адрес назначения  |          |
| IP-адрес назначения   |          |

### Шаг 3: Проанализируйте задержки сети, вызванные ARP.

а. Очистите записи ARP на ПК-А.

1

- b. Начните захват данных программой Wireshark.
- с. Отправьте эхо-запрос с помощью команды ping на коммутатор S2 (192.168.1.12). Эхо-запрос с помощью команды ping, отправленный после первого эхо-запроса, должен быть успешным.

**Примечание**. Если все эхо-запросы успешны, необходимо перезагрузить коммутатор S1, чтобы просмотреть задержки сети из-за ARP.

```
C:\Users\User1> ping 192.168.1.12
Request timed out.
Reply from 192.168.1.12: bytes=32 time=2ms TTL=255
Reply from 192.168.1.12: bytes=32 time=2ms TTL=255
Reply from 192.168.1.12: bytes=32 time=2ms TTL=255
Ping statistics for 192.168.1.12:
    Packets: Sent = 4, Received = 3, Lost = 1 (25% loss),
```

ſ

```
Approximate round trip times in milli-seconds:
Minimum = 1ms, Maximum = 3ms, Average = 2ms
```

- d. После отправления эхо-запросов с помощью команды ping остановите захват данных программой Wireshark. С помощью фильтра отобразите только данные ARP и ICMP. В поле **Filter:** (Фильтр) программы Wireshark введите **arp** или **icmp**.
- е. Изучите захваченные данные. В данном примере кадр 10 это первый ICMP-кадр, отправленный с ПК-Б на коммутатор S1. Поскольку для коммутатора S1 нет записи ARP, на IP-адрес управления коммутатора S1 был отправлен ARP-запрос на получение MAC-адреса. В процессе обмена данными ARP эхо-запрос с помощью команды ping не получил отклик за отведённое время (кадры 8–12).

После добавления записи ARP для коммутатора S1 в ARP-кэш последние три обмена данными ICMP были успешны, о чем свидетельствуют кадры 26, 27 и 30–33.

Как показано в захвате данных Wireshark, ARP — это яркий пример компромисса производительности. При отсутствии кэша протокол ARP должен непрерывно запрашивать трансляцию адресов каждый раз при помещении кадра в сеть. В этом случае для установления связи прибавляется время ожидания, что может вызвать перегрузку локальной сети.

| <u>F</u> ile | <u>E</u> dit <u>V</u> iew <u>G</u> o | <u>Capture</u> <u>A</u> nalyze <u>S</u> t | atistics Telephony | <u>T</u> ools <u>I</u> nterr | nals <u>H</u> el | р       |        |           |             |          |
|--------------|--------------------------------------|-------------------------------------------|--------------------|------------------------------|------------------|---------|--------|-----------|-------------|----------|
| 0 (          | ) 📕 📕 🖉                              | 🕒 🗋 🗶 🛃                                   | ् 🗢 🔿 🖥            | 2 🗉                          |                  |         | ) 🖭    | M 🗹       | 8 💥   🕅     |          |
| Filter:      | arp or icmp                          |                                           |                    | ▼ E                          | Expression.      | Clear   | Apply  | Save      |             |          |
| No.          | Time                                 | Source                                    | Destination        | Protocol L                   | Length I         | Info    |        |           |             |          |
| 8            | 1.649929000                          | Dell_19:55:92                             | Broadcast          | ARP                          | 42               | Who has | 5 192. | 168.1.12  | ? теll 192. | .168.1.3 |
| 9            | 1.651202000                          | Cisco_59:91:c0                            | Dell_19:55:92      | ARP                          | 60 :             | 192.168 | 3.1.12 | is at O   | 0:23:5d:59: | 91:c0    |
| 10           | 1.651489000                          | 192.168.1.3                               | 192.168.1.12       | ICMP                         | 74               | Echo (p | ping)  | request   | id=0x0001,  | seq=1873 |
| 11           | 1.653790000                          | Cisco_59:91:c0                            | Broadcast          | ARP                          | 60               | Who has | 5 192. | 168.1.3?  | Tell 192.1  | 168.1.12 |
| 12           | 1.653999000                          | Dell_19:55:92                             | Cisco_59:91:c0     | ARP                          | 42 :             | 192.168 | 3.1.3  | is at 5c  | :26:0a:19:5 | 5:92     |
| 26           | 6.562409000                          | 192.168.1.3                               | 192.168.1.12       | ICMP                         | 74               | Echo (p | ping)  | request   | id=0x0001,  | seq=1874 |
| 27           | 6.564426000                          | 192.168.1.12                              | 192.168.1.3        | ICMP                         | 74               | Echo (p | ping)  | reply     | id=0x0001,  | seq=1874 |
| 30           | 7.560977000                          | 192.168.1.3                               | 192.168.1.12       | ICMP                         | 74               | Echo (p | oing)  | request   | 1d=0x0001,  | seq=1875 |
| 31           | 7.563586000                          | 192.168.1.12                              | 192.168.1.3        | ICMP                         | /4               | Echo (p | oing)  | reply     | 1d=0x0001,  | seq=18/5 |
| 32           | 8.559352000                          | 192.168.1.3                               | 192.168.1.12       | ICMP                         | /4               | Echo (p | oing)  | request   | 1d=0x0001,  | seq=18/6 |
| 33           | 8.560466000                          | 192.168.1.12                              | 192.168.1.3        | ICMP                         | /4               | Echo (p | oing)  | reply     | 1d=0x0001,  | seq=18/6 |
| ×            |                                      |                                           | III                |                              |                  |         |        |           |             | •        |
| 🕀 Fra        | ame 8: 42 byt                        | tes on wire (336                          | bits), 42 byte     | s capture                    | ed (336          | bits)   | on int | terface O | )           |          |
| 🕀 Et         | nernet II, Sr                        | rc: Dell_19:55:92                         | 2 (5c:26:0a:19:    | 55:92), D                    | ost: Bro         | oadcast | (ff:t  | ff:ff:ff: | ff:ff)      |          |
| 🗆 Ad         | dress Resolut                        | tion Protocol (re                         | equest)            |                              |                  |         |        |           |             |          |
|              | Hardware type                        | e: Ethernet (1)                           |                    |                              |                  |         |        |           |             |          |
| 1            | protocol type                        | e: IP (0x0800)                            |                    |                              |                  |         |        |           |             |          |
|              | Hardware size                        | e: 6                                      |                    |                              |                  |         |        |           |             |          |
|              | protocol size                        | e: 4                                      |                    |                              |                  |         |        |           |             |          |
|              | <pre>&gt;pcode: reque</pre>          | est (1)                                   |                    |                              |                  |         |        |           |             |          |
|              | Sender MAC ac                        | ddress: Dell_19:                          | 55:92 (5c:26:0a    | :19:55:92                    | 2)               |         |        |           |             |          |
|              | Sender IP ado                        | dress: 192.168.1                          | .3 (192.168.1.3    | )                            |                  |         |        |           |             |          |
| -            | Farget MAC ac                        | ddress: 00:00:00                          | _00:00:00 (00:0    | 0:00:00:0                    | 0:00)            |         |        |           |             |          |
| -            | Target IP add                        | dress: 192.168.1                          | .12 (192.168.1.)   | 12)                          |                  |         |        |           |             |          |
| 0000         | ff ff ff ff                          | ff ff 5c 26 0a                            | 19 55 92 08 06     | 5 00 01                      |                  | \&U.    |        |           |             |          |
| 0010         | 08 00 06 04                          | 00 01 5c 26 0a                            | a 19 55 92 c0 a8   | 3 01 03                      |                  | \&U     |        |           |             |          |
| 0020         | 00 00 00 00                          | 00 00 c0 a8 01                            | . 0c               |                              |                  |         |        |           |             |          |

### Вопросы на закрепление

- 1. Как и когда удаляются статические записи ARP?
- 2. Зачем добавить статические записи ARP в кэш?

3. Если ARP-запросы способны вызывать задержки сети, почему не рекомендуется снимать ограничения на время ожидания отклика для записей ARP?

### Сводная таблица интерфейса маршрутизатора

| Общие сведения об интерфейсах маршрутизаторов                                          |                                |                                |                                  |                                  |
|----------------------------------------------------------------------------------------|--------------------------------|--------------------------------|----------------------------------|----------------------------------|
| Модель<br>маршрутизатора                                                               | Интерфейс<br>Ethernet #1       | Интерфейс<br>Ethernet #2       | Последовательный<br>интерфейс #1 | Последовательный<br>интерфейс #2 |
| 1800                                                                                   | Fast Ethernet 0/0<br>(F0/0)    | Fast Ethernet 0/1<br>(F0/1)    | Serial 0/0/0 (S0/0/0)            | Serial 0/0/1 (S0/0/1)            |
| 1900                                                                                   | Gigabit Ethernet<br>0/0 (G0/0) | Gigabit Ethernet<br>0/1 (G0/1) | Serial 0/0/0 (S0/0/0)            | Serial 0/0/1 (S0/0/1)            |
| 2801                                                                                   | Fast Ethernet 0/0<br>(F0/0)    | Fast Ethernet 0/1<br>(F0/1)    | Serial 0/1/0 (S0/1/0)            | Serial 0/1/1 (S0/1/1)            |
| 2811                                                                                   | Fast Ethernet 0/0<br>(F0/0)    | Fast Ethernet 0/1<br>(F0/1)    | Serial 0/0/0 (S0/0/0)            | Serial 0/0/1 (S0/0/1)            |
| 2900                                                                                   | Gigabit Ethernet<br>0/0 (G0/0) | Gigabit Ethernet<br>0/1 (G0/1) | Serial 0/0/0 (S0/0/0)            | Serial 0/0/1 (S0/0/1)            |
| Примечание. Чтобы узнать, каким образом настроен маршрутизатор, изучите интерфейсы для |                                |                                |                                  |                                  |

определения типа маршрутизатора и количества имеющихся на нём интерфейсов. Не существует эффективного способа перечислить все комбинации настроек для каждого класса маршрутизаторов. Эта таблица включает в себя идентификаторы возможных сочетаний Ethernet и последовательных интерфейсов в устройстве. В таблицу интерфейсов не включены иные типы интерфейсов, даже если они присутствуют на каком-либо определённом маршрутизаторе. В качестве примера можно привести интерфейс ISDN BRI. Строка в скобках — это принятое сокращение, которое может использоваться в командах IOS для представления интерфейса.